Instrukcja – Certum Trusted SSL

Instrukcja aktywacji certyfikatu Certum Trusted SSL

wersja 1.4

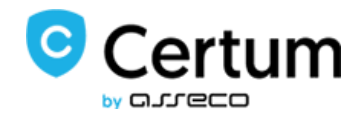

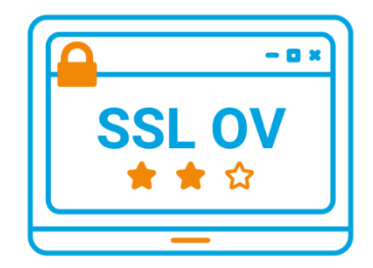

## Spis treści

| 1.                    | Opis      | s produktu                                                                                |  |  |  |
|-----------------------|-----------|-------------------------------------------------------------------------------------------|--|--|--|
| 2. Aktywacja produktu |           |                                                                                           |  |  |  |
| 2                     | .1.       | Dodanie kodu aktywacyjnego                                                                |  |  |  |
| 2                     | .2.       | Rozpoczęcie aktywacji certyfikatu                                                         |  |  |  |
|                       | 2.2.      | 1. Metoda aktywacji – generowanie pary kluczy                                             |  |  |  |
|                       | 2.2.2     | 2. Metoda aktywacji – żądanie CSR                                                         |  |  |  |
| 3.                    | Wyp       | pełnienie formularza przy aktywacji                                                       |  |  |  |
| 4.                    | Wer       | yfikacja dostępu do domeny                                                                |  |  |  |
| 4                     | .1.       | Weryfikacja administratorskiego adresu email10                                            |  |  |  |
| 4                     | .2.       | Weryfikacja dostępu do domeny przez umieszczenie na serwerze pliku 12                     |  |  |  |
| 4<br>C                | .3.<br>NS | Weryfikacja dostępu do domeny przez stworzenie odpowiedniego rekordu TXT w zasobach<br>11 |  |  |  |
| 5.                    | Wer       | yfikacja tożsamości subskrybenta 12                                                       |  |  |  |
| 5                     | .1.       | Weryfikacja na podstawie dokumentów12                                                     |  |  |  |
| 5                     | .2.       | Weryfikacja z AriadNEXT 13                                                                |  |  |  |
| 6.                    | Pob       | ranie certyfikatu16                                                                       |  |  |  |
| 6                     | .1.       | Pobranie pliku pfx/p12, po wykonaniu aktywacji metodą generowania pary kluczy 16          |  |  |  |
| 6                     | .2.       | Pobranie pliku certyfikatu i klucza prywatnego (metoda CSR)                               |  |  |  |

## 1. Opis produktu

Certyfikat SSL (TLS) to protokół bezpieczeństwa poświadczający autentyczność domeny i jej właściciela. Szyfruje i zabezpiecza ruch na stronach internetowych, w tym transmisję poufnych danych, które klienci wprowadzają w Twoim serwisie. Dzięki certyfikatowi SSL dane osobowe, loginy i hasła, numery kart kredytowych i inne dane Twoich klientów będą zabezpieczone.

## 2. Aktywacja produktu

Instrukcja przygotowana jest na przykładzie przeglądarki Google Chrome i dotyczy procesu aktywacji certyfikatu Certum Trusted SSL.

Po złożonym zamówieniu w sklepie Certum aktywacja dostępna będzie w zakładce Aktywacja certyfikatów (patrz rozdział 2.2).

#### 2.1. Dodanie kodu aktywacyjnego.

Jeżeli chcesz aktywować produkt z otrzymanego np. na adres email kodu elektronicznego – przed rozpoczęciem aktywacji kod dodaj w zakładce Kody elektroniczne. W tym celu zaloguj się do konta na stronie <u>https://sklep.certum.pl</u>

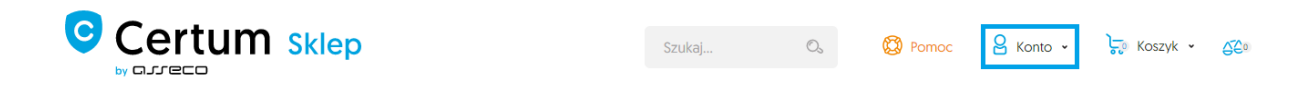

W przypadku gdy nie posiadasz konta kliknij na przycisk Zakładam konto, dzięki temu utworzysz nowe konto. Jeżeli posiadasz już konto wybierz opcję Zaloguj się.

# Logowanie

## Zarejestrowani klienci

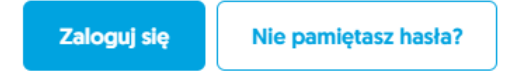

#### Nowi klienci

Posiadanie konta ma wiele zalet. Szybszy proces składania zamówienia, możliwość zapisywania swoich adresów i śledzenie stanu zamówień to tylko niektóre z nich.

Zakładam konto

Po zalogowaniu się kliknij na panel klienta – Twoje konto

|                                                | Szukaj                      | 0,       | 🔞 Pomoc     | Aleksandra 🝷                | ॑॑॑ॣॖॖ Koszyk → | 520 |
|------------------------------------------------|-----------------------------|----------|-------------|-----------------------------|-----------------|-----|
| PODPIS ELEKTRONICZNY 👻 BEZPIECZEŃSTWO DANYCH 👻 | KARTY I CZYTNIKI 👻 SZKOLENI | A ONLINE | * ROZWIĄZAN | Twoje konto     Wyłoguj się |                 |     |

Aby dodać kod należy wybrać zakładkę Kody elektroniczne. W polu Nowy kod z karty aktywacyjnej wpisz posiadany kod i kliknij Dodaj.

Uwaga! Pamiętaj, że kod aktywacyjny składa się z 16 znaków. Po wpisaniu lub skopiowaniu kodu sprawdź czy ilość znaków się zgadza.

## Twoje konto

| Twoje konto                   | Kody elektroniczne                          |             |                  |  |  |
|-------------------------------|---------------------------------------------|-------------|------------------|--|--|
| Zamówienia                    | Naury kod s kasty aktivusculosi             |             |                  |  |  |
| Produkty do pobrania          |                                             |             |                  |  |  |
| Książka adresowa              | Dodaj                                       |             |                  |  |  |
| Dane konta                    |                                             |             |                  |  |  |
| Kody elektroniczne            | Twoje kody                                  |             |                  |  |  |
| Subskrypcje newslettera       |                                             |             |                  |  |  |
| Salda konta                   | Zakupione w sklepie Wprowadzone ręcznie     | Szukaj kodu | O,               |  |  |
| Karty zarejestrowane w Dotpay |                                             |             |                  |  |  |
| Archiwalne zamówienia         |                                             | ,           | Wszystkie kody 🗸 |  |  |
| Aktywacja certyfikatów        |                                             |             |                  |  |  |
| Zarządzanie certyfikatami     | Nie znaleziono kodów spełniających warunki. |             |                  |  |  |
| Narzędzia $\vee$              |                                             |             |                  |  |  |
| Weryfikacja domen             |                                             |             |                  |  |  |

Gdy poprawnie wprowadzisz kod, produkt pojawi się na liście w sekcji Twoje kody/Wprowadzone ręcznie. Po przetworzeniu kodu przejdź do zakładki Aktywacja Certyfikatów (patrz kolejny punkt 2.2).

## 2.2. Rozpoczęcie aktywacji certyfikatu

Po złożonym zamówieniu lub dodaniu kodu do konta, aktywację rozpocznij w zakładce Aktywacja certyfikatów.

| Kody elektroniczne        | Aktywacja certyfikató | W |
|---------------------------|-----------------------|---|
| Aktywacja certyfikatów    | Nazwa usługi          | ~ |
| Zarządzanie certyfikatami | Status aktywacji      | ~ |
| Historia zamówień         | Numer zamówienia      |   |
| Dane adresowe             | Status płatności      | ~ |
| Narzędzia                 | Szukaj                |   |
| Weryfikacja domen         |                       |   |
| Newsletter                |                       |   |
| Wsparcie techniczne       |                       |   |
| Wiedza                    |                       |   |

#### Na liście odszukaj certyfikat, który chcesz aktywować i kliknij przycisk Aktywuj.

| Trusted SSL, 1 rok<br>Wydanie | 21 sierpień 2019 | ZDRAPKA/3QQuKX7XyrTbKweZ/21/08/19 | 👶Zaksięgowano<br>😡 | Certyfikat nieaktywny |
|-------------------------------|------------------|-----------------------------------|--------------------|-----------------------|
|                               |                  |                                   |                    |                       |

Ważna informacja! Do wyboru będą dwie metody aktywacji certyfikatu. Zalecamy użycie metody CSR, dzięki której uzyskasz plik certyfikatu (część publiczną) i klucz prywatny. W przypadku tej metody najpierw należy wygenerować żądanie CSR:

- przez administratora serwera
  - lub
- za pomocą generatora CSR, dostępnego na koncie użytkownika sklepu Certum

Jeżeli potrzebujesz plik pfx/p12, możesz wybrać metodę generowania pary kluczy.

2.2.1. Metoda aktywacji – generowanie pary kluczy

Jeżeli aktywację chcesz wykonać metodą generowania pary kluczy kliknij na przycisk Dalej.

| 1.Zamówienia 2.Wybór me                                               | tody 🥹 3.Klucze 4.Dane 5.Potwierdzenie                                                                                            |
|-----------------------------------------------------------------------|----------------------------------------------------------------------------------------------------|
| Nazwa usługi                                                          | Trusted SSL, 1 rok<br>Wydanie                                                                                                    |
| Wybierz sposób<br>dostarczenia kluczy dla<br>certyfikatu              | <ul> <li>Generowanie pary kluczy</li> <li>CSR</li> </ul>                                                                          |
| twórz żądanie CSR. Jeśli potrzeb<br>chniczne lub skontaktuj się z ope | ujesz dodatkowych informacji na temat sposobów przygotowania żądania CSR, przejdź w zakładki Wsparci<br>ratorem naszej infolinii. |

W celu wygenerowania kluczy pobierz i uruchom aplikację Certum CryptoAgent (do uruchomienia aplikacji niezbędne jest zainstalowane na komputerze środowisko Java <a href="https://www.java.com/pl/">https://www.java.com/pl/</a>).

| Aktyv<br>1.Zarr | vacja 😥<br>iówienia 2.Wybór metody 3.Klucze 🥹 4.Dane 5.Potwierdzenie                                                                                                    |
|-----------------|----------------------------------------------------------------------------------------------------|
|                 | Nazwa usługi Trusted SSL, 1 rok<br>Wydanie                                                                                                    |
|                 | W celu aktywacji certyfikatu pobierz i uruchom aplikację Certum CryptoAgent.<br>Uruchom Aplikacje CryptoAgent<br>Do uruchomienia aplikacji Certum CryptoAgent niezbędne jest posiadanie najnowszej wersji<br>środowiska JVM ( Java Virtual Machine).<br>UWAGA: Aplikacja Certum CryptoAgent musi być uruchomiona przez cały okres trwania procesu instalacji<br>certyfikatu na kartę. |
| « Wstecz        | Dalej »                                                                                                    |

Na dolnym pasku przeglądarki pojawi się komunikat ostrzegawczy, przy którym kliknij na przycisk Zachowaj i uruchom pobraną aplikację Certum.

Gdy pojawi się okno Certum CryptoAgent, włącz aplikację klikając na Run.

| Do you want to run this application?                                                                                                    |             |            |                                                                   |  |  |
|----------------------------------------------------------------------------------------------------|-------------|------------|-------------------------------------------------------------------|--|--|
|                                                                                                    |             | Name:      | Certum CryptoAgent                                                |  |  |
|                                                                                                    | <u>(</u> )  | Publisher: | Asseco Data Systems                                               |  |  |
| L                                                                                                    | E)          | Locations: | https://cservices.certum.pl<br>Launched from downloaded JNLP file |  |  |
| This application will run with unrestricted access which may put your computer and personal<br>information at risk. Run this application only if you trust the locations and publisher above. |             |            |                                                                   |  |  |
| Do not show this again for this app from the publisher above                                                                                                    |             |            |                                                                   |  |  |
| Û                                                                                                    | More Inform | nation     | Run Cancel                                                        |  |  |

Po krótkiej chwili aplikacja uruchomi się w tle, a przy procesie aktywacji pojawi się możliwość zapisania kluczy w aplikacji Certum. Domyślne ustawienia, czyli algorytm klucza RSA (możliwa zmiana na EC) i długość klucza 2048 są poprawne do działania certyfikatu SSL.

| Nazwa usługi                                 | Trusted SSL, 1 rok<br>Wydanie            |                                         |       |  |
|----------------------------------------------|------------------------------------------|-----------------------------------------|-------|--|
| oziom bezpieczeństwa<br>kluczy certyfikatu * | Zapisz klucze w ap<br>Zapisz klucze na k | ilikacji Certum Crypto/<br>arcie Certum | Agent |  |
|                                              | Algorytm klucza                          | RSA                                     | •     |  |
|                                              | Długość klucza                           | 2048                                    | •     |  |
|                                              | Generuj kl                               | ucze                                    |       |  |

Po kliknięciu na przycisk Generuj klucze wyświetli się komunikat, że klucze certyfikatu zostały wygenerowane. Klikając na przycisk Dalej, przejdziesz do kolejnego etapu aktywacji (patrz rozdział 3 - Wypełnienie formularza przy aktywacji).

2.2.2. Metoda aktywacji – żądanie CSR

Jeśli chcesz wydać certyfikat metodą CSR skorzystaj z dowolnego spełniającego Twoje potrzeby generatora CSR lub rekomendowanego przez Certum narzędzia Open SSL. Czytaj więcej: <a href="https://pomoc.certum.pl/pl/czym-jest-csr/">https://pomoc.certum.pl/pl/czym-jest-csr/</a>.

## 3. Wypełnienie formularza przy aktywacji

Na tym etapie wypełnij formularz z danymi wnioskodawcy i danymi do certyfikatu. W przypadku wykorzystania metody CSR dane wpisane w żądaniu wypełnią automatycznie dane do certyfikatu. Pola z gwiazdką (\*) są obowiązkowe.

Pole "skrócony okres ważności" uzupełnij tylko wtedy, kiedy chcesz aby certyfikat kończył się przed upływem jego ważności.

| Dane Wnioskodawcy:      |                   |                                  |                                                                                                    |                                                    |                           |  |
|-------------------------|-------------------|----------------------------------|----------------------------------------------------------------------------------------------------|----------------------------------------------------|---------------------------|--|
| Imię                    | Dominik           | Wskazany koniec ważności         |                                                                                                    |                                                    |                           |  |
| Nazwisko                | Łowczynowski      |                                  | certyfikatu - podczas wystawania<br>certyfikatu data ta bedzie wpisana                              |                                                    |                           |  |
| Telefon kontaktowy      | 00000000          | jako data końca. Ustawienie tego |                                                                                                    | Jesli chcesz zachowac<br>maksymalny okres ważności |                           |  |
| Adres email             | dominik@certum.pl |                                  | certyfikatu, ale zagwarantuje jego                                                                  |                                                    | certyfikatu, pole powinno |  |
| Dane do certyfikatu: 🧕  |                   |                                  | wygasnięcie wskazanego dnia. Aby<br>wykorzystać maksymalny okres<br>ważności, pole powinno pozostać |                                                    | zostać puste.             |  |
| Funkcja skrótu          | RSA-SHA256        | puste.                           |                                                                                                    |                                                    |                           |  |
| Skrócony okres ważności |                   |                                  |                                                                                                    |                                                    |                           |  |

|                         |                   |                         |                                                                 | _      |
|-------------------------|-------------------|-------------------------|-----------------------------------------------------------------|--------|
| Dane Wnioskodawcy:      |                   |                         | Wprowadź nazwę domeny, dla<br>ma być wydany certyfikat. W       | której |
| Imię                    | Dominik           |                         | przypadku wprowadzenia nazw<br>domeny z prefiksem www, np.      | y      |
| Nazwisko                | Łowczynowski      |                         | www.certum.pl - wydany certyfil<br>będzie zabezpieczał zarówno  | kat    |
| Telefon kontaktowy      | 00000000          |                         | domenę www.certum.pl jak i<br>certum.pl. W przypadku certyfik   | katu   |
| Adres email             | dominik@certum.pl |                         | Wildcard SSL, wydanego dla gi                                   | rupy   |
| Dane do certyfikatu:    |                   |                         | głównej np. *.certum.pl , będzie<br>zabezpieczał zarówno domeny | on     |
| Funkcja skrótu          | RSA-SHA256        |                         | certum.pl, www.certum.pl oraz<br>subdomeny w ramach domeny      |        |
| Skrócony okres ważności |                   |                         | certum.pl.                                                      |        |
| Domena 1 *              | certum.pl         | 🗹 dodaj wariant z www 🥹 |                                                                 |        |

Uwaga! Jeżeli chcesz, aby certyfikat zabezpieczał dwa warianty domeny (twojadomena.pl i www.twojadomena.pl) w polu Domena 1, wpisz samą nazwę strony i po prawej zaznacz checkbox dodaj wariant z www.

## Uwaga: Od października 2021 roku metoda weryfikacji FILE jest dostępna tylko dla certyfikatów zawierających tylko jedną domenę w zamówieniu. Metoda ta nie jest dostępna dla certyfikatów typu Wildcard oraz dla certyfikatów jednodomenowych z zaznaczonych checkboxem "www". Jeśli zaznaczyłeś checkbox przy polu "Dodaj wariant www", dostępna będzie metoda e-mail lub DNS. Czytaj więcej: <u>https://pomoc.certum.pl/pl/ogloszenia-techniczne/zmiany-w-weryfikacji-domen/</u>

W przypadku certyfikatu Wildcard SSL wydanego dla grupy subdomen w ramach domeny głównej np. \*.certum.pl, będzie on zabezpieczał zarówno domeny certum.pl, www.certum.pl (bez zaznaczania checkboxa) oraz subdomeny w ramach domeny certum.pl. Należy pamiętać, aby nazwę domeny rozpocząć od \*.twojadomena.pl.

Po wypełnieniu danych klikamy na przycisk Dalej.

W ostatnim kroku (Potwierdzeniu) zweryfikuj czy wpisane dane są poprawne i zaznacz wymagane akceptacje oraz oświadczenia, po czym kliknij Aktywuj.

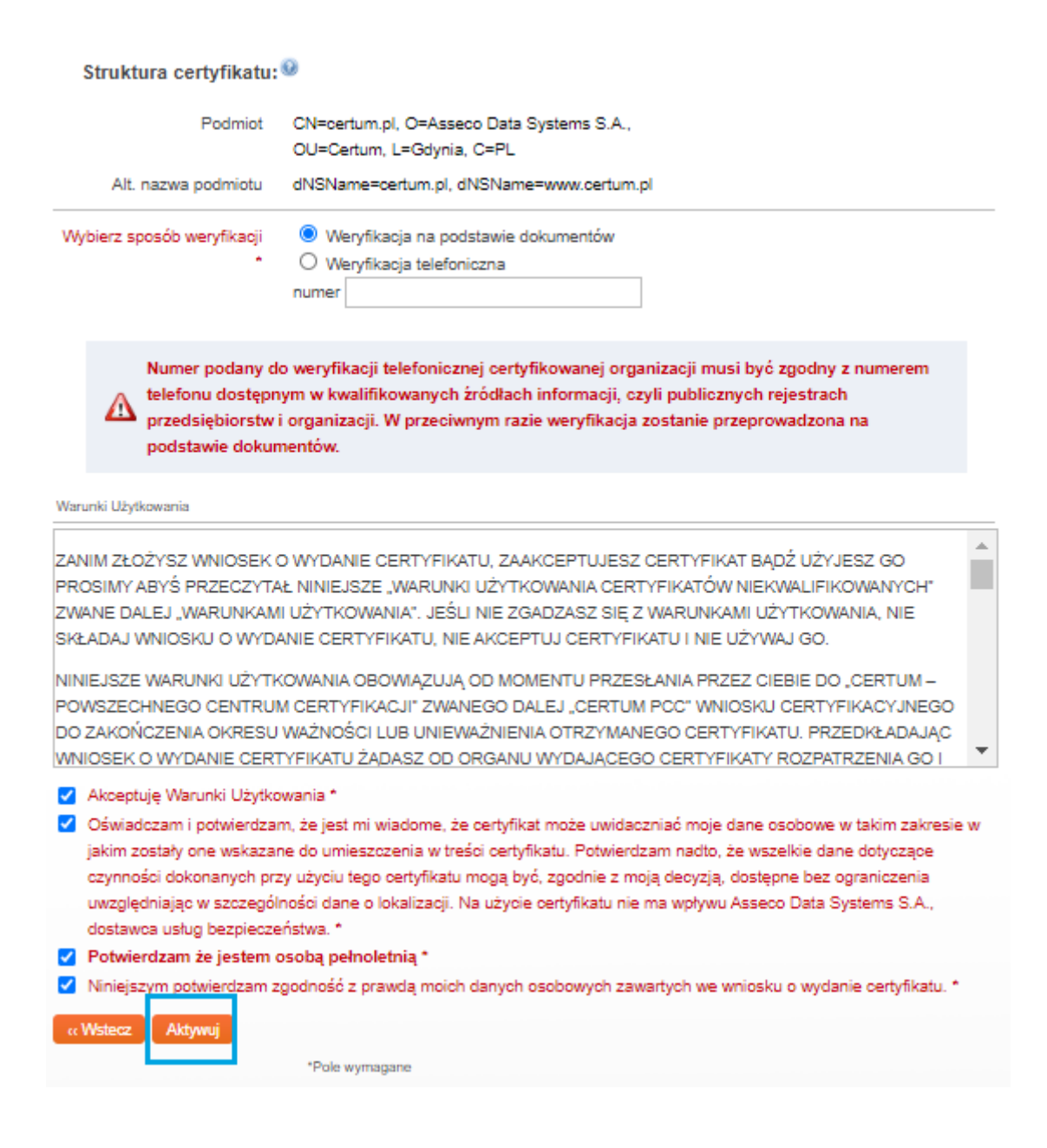

## 4. Weryfikacja dostępu do domeny

Aby Certum mogło wydać certyfikat SSL użytkownik powinien udowodnić, że posiada dostęp do domeny, która ma być zabezpieczona. Weryfikację dostępu do domeny należy wykonać na JEDEN z TRZECH sposobów:

- weryfikacja adresu e-mail przez potwierdzenie linka weryfikacyjnego, który wysyłany będzie przez Certum na adres administatora (np.: <u>admin@twojadomena.pl</u>, <u>administrator@twojadomena.pl</u>, <u>webmaster@twojadomena.pl</u>, <u>postmaster@twojadomena.pl</u>, <u>hostmaster@twojadomena.pl</u>),
- weryfikacja dostępu do domeny przez umieszczenie na serwerze pliku, którego nazwę użytkownik otrzyma od Certum,
- weryfikacja dostępu do domeny przez stworzenie odpowiedniego rekordu TXT w zasobach DNS, którego treść użytkownik otrzyma od Certum

Wyboru metody weryfikacji dostępu do domeny dokonasz w zakładce Aktywacja certyfikatów. Z listy wybierz interesujący Cię certyfikat i kliknij na przycisk Weryfikuj domenę.

Uwaga! Opcja weryfikowania dostępu do domeny będzie możliwa dopiero po przejściu przez aktywację produktu. . Kod weryfikacyjny jest ważny 72 godziny od momentu wysłania, w przypadku jeśli link straci ważność masz możliwość wysłania kodu ponownie analogicznie jak przy wysłaniu pierwszego kodu.

| Kody elektroniczne        | Aktywacja certyfikatów                                                                                                    |
|---------------------------|----------------------------------------------------------------------------------------------------|
| Aktywacja certyfikatów    | Nazwa usługi                                                                                                    |
| Zarządzanie certyfikatami | Status aktywacji 🔹                                                                                                    |
| Historia zamówień         | Numer zamówienia                                                                                                    |
| Dane adresowe             | Status płatności 🔹                                                                                                    |
| Narzędzia                 | Szukaj                                                                                                    |
| Weryfikacja domen         | Zgodnie z art. 13 ust. 1 i 2 ogólnego rozporządzenia o ochronie danych osobowych (RODO) z dnia 27 kwietnia 2016 r (zwanego dalej "Rozporządzenie") informuję, iż:  |
| Newsletter                | 1. Administratorem Pana/Pani danych osobowych jest Asseco Data Systems S.A. z siedzibą w Gdyni, ul. Podolska 21, 81-321<br>Gdynia;                                 |
| Wsparcie techniczne       | <ol> <li>Kontakt do Inspektora ochrony danych w Asseco Data Systems S.A. można uzyskać pod adresem e - mail:<br/>IOD@assecods.pl, tel.+48 42 675 63 60.</li> </ol> |
| Wiedza                    | 3. Pana/Pani dane osobowe przetwarzane będą w celu niezbędnym do wykonania umowy o certyfikat niekwalifikowany na podstawie art. 6 ust. 1 lit. b Rozporządzenia.   |
| O Certum                  | Nazwa usługi Data zamówienia • Numer zamówienia Status płatności                                                                                                   |
|                           | Trusted SSL, 1 rok<br>Wydanie 21 sierpień 2019 ZDRAPKA/3QQuKX7XyrTbKweZ/21/08/19<br>Weyfikuj domenę<br>Weryfikuj e mail                                            |

W kolejnym kroku wyświetli się lista domen do zweryfikowania. Kliknij na nazwę domeny, którą chcesz zweryfikować.

| Domena                                                                        | Zweryfikowano          | Koniec ważności |
|-------------------------------------------------------------------------------|------------------------|-----------------|
| certum.pl                                                                     | × Nie<br>zweryfikowano |                 |
| Uwaga: Weryfikacje, które zostały zarchiwizowane NIE są dostępne na tej stron | ie.                    |                 |

Po kliknięciu na domenę wyświetlą się metody weryfikacji do wyboru.

#### 4.1. Weryfikacja administratorskiego adresu email

Używając tej metody należy wybrać z listy jeden z dostępnych adresów i wysłać na niego link weryfikacyjny. Po wyborze adresu, do którego mamy dostęp klikamy na przycisk Wyślij. W otrzymanym mailu znajdować się będzie link weryfikacyjny, na który wystarczy kliknąć w celu weryfikacji dostępu do domeny.

| Domena                  |                                                                                                |                      | Zweryfikowano          | Koniec ważnośc |
|-------------------------|------------------------------------------------------------------------------------------------|----------------------|------------------------|----------------|
|                         | certum.pl                                                                                      |                      | × Nie<br>zweryfikowano |                |
| Adres email             | admin@certum.pl ▼<br>admin@certum.pl                                                           | Wyślij               |                        |                |
| Domena<br>Adres email * | administrator@certum.pl<br>hostmaster@certum.pl<br>webmaster@certum.pl<br>postmaster@certum.pl | .pl<br>I Wyślij<br>I |                        | lij            |

## 4.2. Weryfikacja dostępu do domeny przez umieszczenie na serwerze pliku

Metoda polega na umieszczeniu specjalnej strony WWW na serwerze obsługującym certyfikowaną domenę, a następnie potwierdzenie dokonanej zmiany przez kliknięcie odnośnika zamieszczonego w wysłanej wiadomości na podany adres email.

W sekcji Domena wybierz weryfikację poprzez umieszczenie pliku na serwerze (FILE), wpisz swój dowolny adres email, na który wysłana będzie instrukcja wraz z plikiem.

| Adres email   | admin@certum.pl Vvy                  | wybór metody             |             |
|---------------|--------------------------------------|--------------------------|-------------|
| Domena        | Weryfikacja poprzez umieszczenie pli | iku na serwerze (FILE) 🔻 | Vyślij      |
| Adres email * | dominik.lowczynowski@assecods.pl     | wysłanie instrukcj       | i z plikiem |

Umieść plik (otrzymany na adres email) na swojej stronie w obszarze /.well-known/pki-validation/. Po wykonaniu powyższej czynności w celu weryfikacji poprawnego umieszczenia pliku należy kliknąć na link weryfikacyjny z maila- Weryfikuj domenę.

# 4.3. Weryfikacja dostępu do domeny przez stworzenie odpowiedniego rekordu TXT w zasobach DNS

Metoda polega na umieszczeniu odpowiedniego wpisu do rekordu TXT w bazie DNS dla certyfikowanej domeny, następnie potwierdzenie dokonanej zmiany przez kliknięcie odnośnika zamieszczonego w wysłanej wiadomości email.

| Adres email   | admin@certum.pl Vysi                  |           | wybór metody                   |
|---------------|---------------------------------------|-----------|--------------------------------|
| Domena        | Weryfikacja poprzez umieszczenie reko | rdu TXT v | w bazie DNS 🔻 Wyślij           |
| Adres email * | dominik.lowczynowski@assecods.pl      |           | wysłanie instrukcji z rekordem |

W otrzymanej wiadomości email będzie opis umieszczenia odpowiedniego wpisu do rekordu TXT w bazie DNS dla certyfikowanej domeny i potwierdzenie dokonanej zmiany przez kliknięcie odnośnika zamieszczonego w wiadomości.

Należy pamiętać, że odświeżenie/ aktualizacja wpisów DNS może trwać do 24 godzin.

## 5. Weryfikacja tożsamości subskrybenta.

Do aktywowania certyfikatu Certum Trusted SSL konieczna jest dodatkowa weryfikacja tożsamości Subskrybenta. Na ostatnim etapie aktywacji użytkownik wybiera jedną z dwóch metod weryfikacji.

## 5.1. Weryfikacja na podstawie dokumentów

Zaznaczenie opcji weryfikacji na podstawie dokumentów polega na dosłaniu następujących dokumentów: potwierdzenie tożsamości w Punkcie Rejestracji lub Punkcie Potwierdzania Tożsamości (szczegóły: <u>https://sklep.certum.pl/partnersmap/</u>)

lub

- notarialne potwierdzenie tożsamości lub w celu szybszego wydania
- kopia dokumentu tożsamości osoby zamawiającej (dowód osobisty, paszport, prawo jazdy, karta stałego pobytu). Kopia powinna być kompletnie odwzorowanym dokumentem (obie strony).

Tożsamość potwierdzić również można na podstawie ważnego certyfikatu kwalifikowanego wydanego dla Subskrybenta przez Certum.

Informujemy, że w przypadku wybrania opcji kopii dokumentu tożsamości, kopia ta wykorzystana będzie tylko i wyłącznie dla celów realizacji umowy/zamówienia i po potwierdzeniu tożsamości nie będzie dalej przetwarzana i zostanie niezwłocznie, trwale usunięta z naszej bazy danych.

Dodatkowo wymagane jest również pełnomocnictwo, upoważnienie lub świadectwo zatrudnienia dla osoby, której dane znajdą się w certyfikacie – jeżeli osoba ta reprezentuje podmiot, którego nazwa wystąpi w certyfikacie w polu Organizacja.

Dodatkowo Certum wymaga dosłania również:

 świadectwo zatrudnienia lub upoważnienie/pełnomocnictwo potwierdzające związek wnioskodawcy z reprezentowanym podmiotem, jeżeli osoba występująca o certyfikat nie jest upoważniona do samodzielnego reprezentowania danej instytucji, np. na podstawie odpisu z KRS

Wszystkie zebrane dokumenty prosimy wysłać do Certum na jeden z poniższych sposobów:

- e-mailem w formie pliku zabezpieczonego hasłem na adres: <u>ccp@certum.pl</u> (forma zalecana),
- W celu ustalenia sposobu przekazania hasła prosimy o kontakt z infolinią wsparcia technicznego
- faxem na numer: +48 91 4257 422

pocztą na adres:

Certum ul. Bajeczna 13 71-838 czecin

#### 5.2. Weryfikacja z AriadNEXT

Automatyczna weryfikacja tożsamości to jedna z trzech metod, jakie Certum udostępnia klientom celem potwierdzenia tożsamości Wnioskodawcy o certyfikaty zawierające dane osobowe. Pozwala na szybkie sprawdzenie autentyczności dokumentów tożsamości oraz potwierdzenia, ze Wnioskodawca jest ich właścicielem. Cały proces odbywa się z poziomu komputera lub innego urządzenia z dostępem do kamery, z poziomu bezobsługowego interfejsu. W trakcie skanowania Dane dokumentu są automatycznie wyodrębniane i analizowane oraz porównywane z twarzą Właściciela. Proces opiera się na porównaniu zdjęcia twarzy ze zdjęciem wyodrębnionym z dokumentu tożsamości. Dzięki

rozwiązaniu biometrycznemu pozwala zagwarantować, że Użytkownik jest obecny w trakcie potwierdzenia tożsamości. Cały proces odbywa się na żywo, w czasie rzeczywistym i nie wymaga wysłania dokumentów, są one jedynie skanowane w trakcie procesu celem wyodrębnienia potrzebnych do weryfikacji danych, a następnie usuwane. Cały proces trwa około 60 sekund.

Jak wygląda proces w trakcie aktywacji certyfikatu?

- W procesie aktywacji certyfikatu, podczas wyboru metody weryfikacji tożsamości, należy wybrać metodę: Automatyczna weryfikacja tożsamości
- Po złożeniu wniosku Użytkownik otrzymuje unikalny link na wskazany adres e-mail
- Po kliknięciu w link Użytkownik zostanie przeniesiony na ekran Certum, z poziomu którego generuje proces Automatycznej Weryfikacji. Następnie Użytkownik otrzyma linka, który inicjuje weryfikację.
- W zależności od urządzania, na jakim wykonywana jest weryfikacja proces przebiega inaczej.

5.2.1. Weryfikacja z poziomu komputera

#### Krok 1 – Weryfikacja dokumentu

Po wejściu na linka inicjującego weryfikację, zostaniesz poinformowany o konieczności włączenia kamery na czas weryfikacji tożsamości. Kliknij Continue i przejdź do następnego kroku.

| Camera access                                                                            |
|------------------------------------------------------------------------------------------|
| To complete your on-boarding successfully, we will need to access your webcam or camera. |
| Learn more about managing your data and your rights.                                     |

Następnie zostaniesz poproszony o wgranie zdjęcia Twojego dokumentu tożsamości. Dostarczone zdjęcie powinno zostać wykonane zgodnie ze wskazówkami dostępnymi podczas procesu.

|                                                      | How to take a good picture of a document. |                                                                |                                          |
|------------------------------------------------------|-------------------------------------------|----------------------------------------------------------------|------------------------------------------|
| Identity document                                    | Start by capturing the MRZ side.          | Stabilize the camera.                                          | Avoid glare on the document.             |
| Please upload your identity document.                | ✓                                         | ×                                                              | ×                                        |
| Need Help2                                           |                                           |                                                                |                                          |
| Learn more about managing your data and your rights. | Use a neutral background.                 | Fit the document in the frame<br>so that the text is readable. | Don't hold the document in<br>your hand. |

Po dostarczeniu danych system przez około 12 sekund będzie je procesował, celem wyodrębnienia danych z dokumentu. Po tym procesie zdjęcie dokumentu zostanie usunięte.

#### Krok 2 - Porównanie twarzy

Podczas tego kroku zostaniesz poproszony o wykonanie ruchu twarzą przed kamerą. To rozwiązanie biometryczne pozwali zagwarantować, że Użytkownik jest obecny w trakcie potwierdzenia tożsamości oraz jest osobą z dokumentu.

| <br>Uveness                                                                                |
|--------------------------------------------------------------------------------------------|
|                                                                                            |
|                                                                                            |
| Liveness                                                                                   |
|                                                                                            |
| Verification of your identity.                                                             |
| To avoid the risk of fraud, we will now ask you to perform actions in front of the camera. |
| Continue                                                                                   |
| Learn more about managing your data and your rights.                                       |

Wykonanie tego kroku wymaga nakierowania twarzy na środek kamery, a następnie wykonania ruchu głowy w kierunku prawej strony, patrząc cały czas na kamerę.

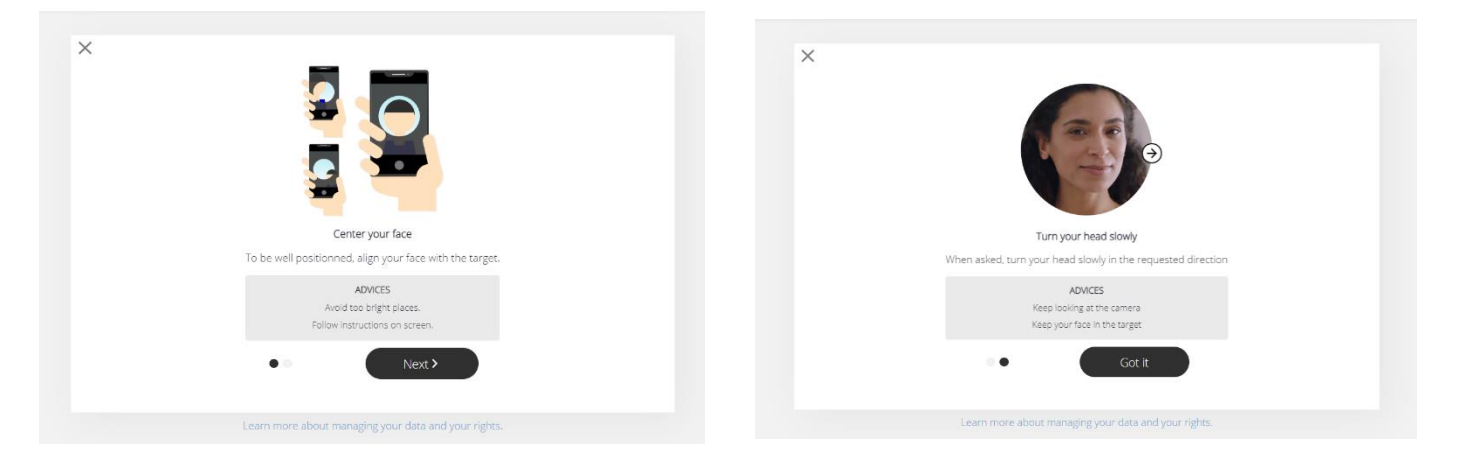

Po wykonaniu tego kroku zobaczysz ekran informujący, że weryfikacja przebiegła pomyślnie. Wkrótce zostanie wydany Twój certyfikat.

| All documents<br>have been<br>uploaded               |
|------------------------------------------------------|
|                                                      |
| Thank you!                                           |
| Powered by                                           |
|                                                      |
| Learn more about managing your data and your rights. |

5.2.2. Weryfikacja z poziomu telefonu

Weryfikacja przebiega podobnie, jednak w kroku pierwszy użytkownik nie dostarcza gotowego zdjęcia a wykonuje je na żywo w procesie.

## 6. Pobranie certyfikatu

Po poprawnej weryfikacji należy oczekiwać na wydanie certyfikatu.

Ważna informacja! W przypadku złożenia zamówienia przez przelew tradycyjny do wydania certyfikatu niezbędne jest również zaksięgowanie wpłaty.

Aby pobrać plik certyfikatu zaloguj się na <u>www.sklep.certum.pl</u>. Wydane certyfikaty znajdują się w zakładce Zarządzanie certyfikatami.

| Strona główna » Moje konto » Zarza | ądzanie certyfikatami   |          |        |                             |
|------------------------------------|-------------------------|----------|--------|-----------------------------|
| Kody elektroniczne                 | Zarządzanie certy       | fikatami |        |                             |
| Aktywacja certyfikatów             | Profil certyfikatu      | ~        | Status | O Uzyska ważność            |
| Zarządzanie certyfikatami          | Nazwa                   |          | 9      | O Ważny                     |
| Historia zamówień                  | Email                   |          | •      | O Wygasty<br>O Unieważniony |
| Dane adresowe                      | Numer seryjny           |          |        |                             |
| Narzędzia                          | Uzyska ważność po       |          |        |                             |
| Weryfikacja domen                  | Straci ważność<br>przed |          |        |                             |
| Newsletter                         | Szukaj                  |          |        |                             |

Na dole strony znajdować się będzie lista wydanych certyfikatów. Po kliknięciu na wybrany certyfikat rozwiną się dostępne opcje związane z certyfikatem.

6.1. Pobranie pliku pfx/p12, po wykonaniu aktywacji metodą generowania pary kluczy

Jeżeli aktywację certyfikatu przeprowadziłeś metodą generowania pary kluczy, po wyborze certyfikatu w Zarządzaniu certyfikatami kliknij na przycisk Pobierz plik PFX.

| Unieważnij     | Pobierz plik PFX | Odnów   |
|----------------|------------------|---------|
| Zapisz binamie | Zapisz tekstowo  | Reissue |

W kolejnym kroku uruchom aplikację CryptoAgent.

| Poblerz                                                                | plik PFX                                                                                            |                                                                                                    |
|------------------------------------------------------------------------|----------------------------------------------------------------------------------------------------|----------------------------------------------------------------------------------------------------|
|                                                                        | W celu aktywa<br>Certum Crypto                                                                      | acji certyfikatu pobierz i uruchom aplikację<br>oAgent.                                                                                                    |
|                                                                        | Uruchom Aplik                                                                                       | cacje CryptoAgent                                                                                                    |
| 4                                                                      | Do uruchomie<br>jest posiadani<br>Virtual Machin                                                    | enia aplikacji Certum CryptoAgent niezbędne<br>ie najnowszej wersji środowiska JVM ( Java<br>ne).                                                                                                    |
|                                                                        | UWAGA: Aplika<br>uruchomiona p<br>certyfikatu na k                                                  | acja Certum CryptoAgent musi być<br>rzez cały okres trwania procesu instalacji<br>cartę.                                                                                                    |
|                                                                        |                                                                                                    |                                                                                                    |
|                                                                        |                                                                                                    | Zamknij                                                                                                    |
| ou wan                                                                 | t to run this                                                                                       | Zamknij<br>application?                                                                                                    |
| ou wan                                                                 | t to run this<br><sub>Name:</sub>                                                                   | Zamknij<br>application?<br>Certum CryptoAgent                                                                                                    |
| rou wan                                                                | t to run this<br><sub>Name:</sub><br>Publisher:                                                     | Zamknij<br>application?<br>Certum CryptoAgent<br>Asseco Data Systems                                                                                                    |
| ou wan                                                                 | t to run this<br>Name:<br>Publisher:<br>Locations:                                                  | Zamknij<br>application?<br>Certum CryptoAgent<br>Asseco Data Systems<br>https://cservices.certum.pl                                                                                                    |
| rou wan                                                                | t to run this<br>Name:<br>Publisher:<br>Locations:                                                  | Zamknij<br>application?<br>Certum CryptoAgent<br>Asseco Data Systems<br>https://cservices.certum.pl<br>Launched from downloaded JNLP file                                                                                                    |
| polication wi                                                          | t to run this<br>Name:<br>Publisher:<br>Locations:<br>Il run with unrestric<br>. Run this applicati | Zamknij<br>Application?<br>Certum CryptoAgent<br>Asseco Data Systems<br>https://cservices.certum.pl<br>Launched from downloaded JNLP file                                                                                                    |
| you wan<br>wan<br>wan<br>oplication wi<br>ation at risk<br>not show th | t to run this<br>Name:<br>Publisher:<br>Locations:<br>Il run with unrestric<br>. Run this applicati | Zamhnij<br>Application?<br>Certum CryptoAgent<br>Asseco Data Systems<br>https://cservices.certum.pl<br>Launched from downloaded JNLP file<br>cted access which may put your computer and personal<br>ion only if you trust the locations and publisher above. |

Aplikacja uruchomi się w tle, a na stronie pojawi się możliwość pobrania certyfikatu. Do pliku wygeneruje się również hasło, które należy zapisać, aby móc korzystać z pliku. Pobranie certyfikatu nastąpi po kliknięciu na przycisk Zapisz binarnie.

| Pobierz plik PFX |  |         |
|------------------|--|---------|
| Hasło:3          |  |         |
| Zapisz binarnie  |  |         |
|                  |  | Zamknij |

## 6.2. Pobranie pliku certyfikatu i klucza prywatnego (metoda CSR)

Jeżeli aktywację przeprowadziłeś metodą CSR to plik certyfikatu (część publiczną) pobiera się bezpośrednio z zakładki Zarządzanie certyfikatami w formie binarnej (.cer – przycisk Zapisz binarnie) lub tekstowej (.pem – przycisk Zapisz tekstowo).

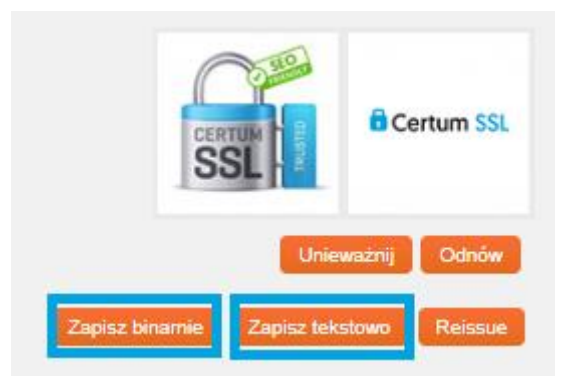

Do implementacji certyfikatu na serwerze niezbędny jest również plik klucza prywatnego (privateKey.pem), który wygenerował się wcześniej wraz z CSR-em. W przypadku zagubienia klucza wykonaj opcję Reissue. Jest to ponowne wydanie certyfikatu.